Location:

### SYMMONS<sup>®</sup> Evolution

#### EVOSTL Evolutions Temperature Sensor Module Installation Guide

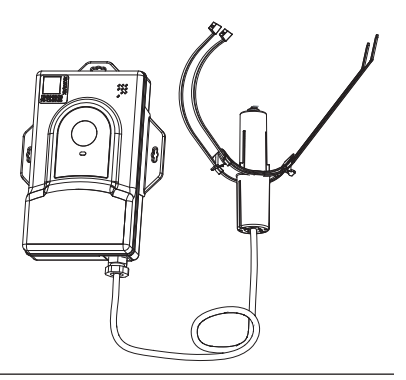

| Model Numbers                                                                                                    |                                                                          | Feature Highlights                                                                                                    |  |  |
|----------------------------------------------------------------------------------------------------|--------------------------------------------------------------------------|----------------------------------------------------------------------------------------------------|--|--|
| EVOSTL                                                                                                    | Evolutions Temperature Sensor &<br>Module                                | <ul> <li>Temperature Sensor &amp; Module</li> <li>Attached 3 foot cable and probe</li> <li>Operating Temperature Range: -30°C to 60°C</li> <li>Lithium ion battery enclosed</li> </ul>                                                        |  |  |
| Compliance                                                                                                    |                                                                          | Warranty                                                                                                    |  |  |
| <ul> <li>IC: 24889-WW08</li> <li>FCC ID: 2ASQP-\<br/>This device has bee<br/>UL 2043 and is safe<br/>handling spaces.</li> </ul> | 8189<br>WW08189<br>n tested in accordance to<br>to use in plenum and air | <ul> <li>Limited Lifetime - to the original end purchaser in consumer/residential installations.</li> <li>10 Years - for commercial/industrial installations. Refer to www.symmons.com/warranty for complete warranty information.</li> </ul> |  |  |

#### Architectural/ Engineering Specification

Symmons Evolution EVOSTL Includes Temperature Sensor Module, X" attached cable and Probe. Operating Temperature Range: -30°C to 60°C with a Lithium ion battery enclosed. 10 Year Commercial Warranty. FCC rules compliant.

#### EVOSTL

#### Dimensions

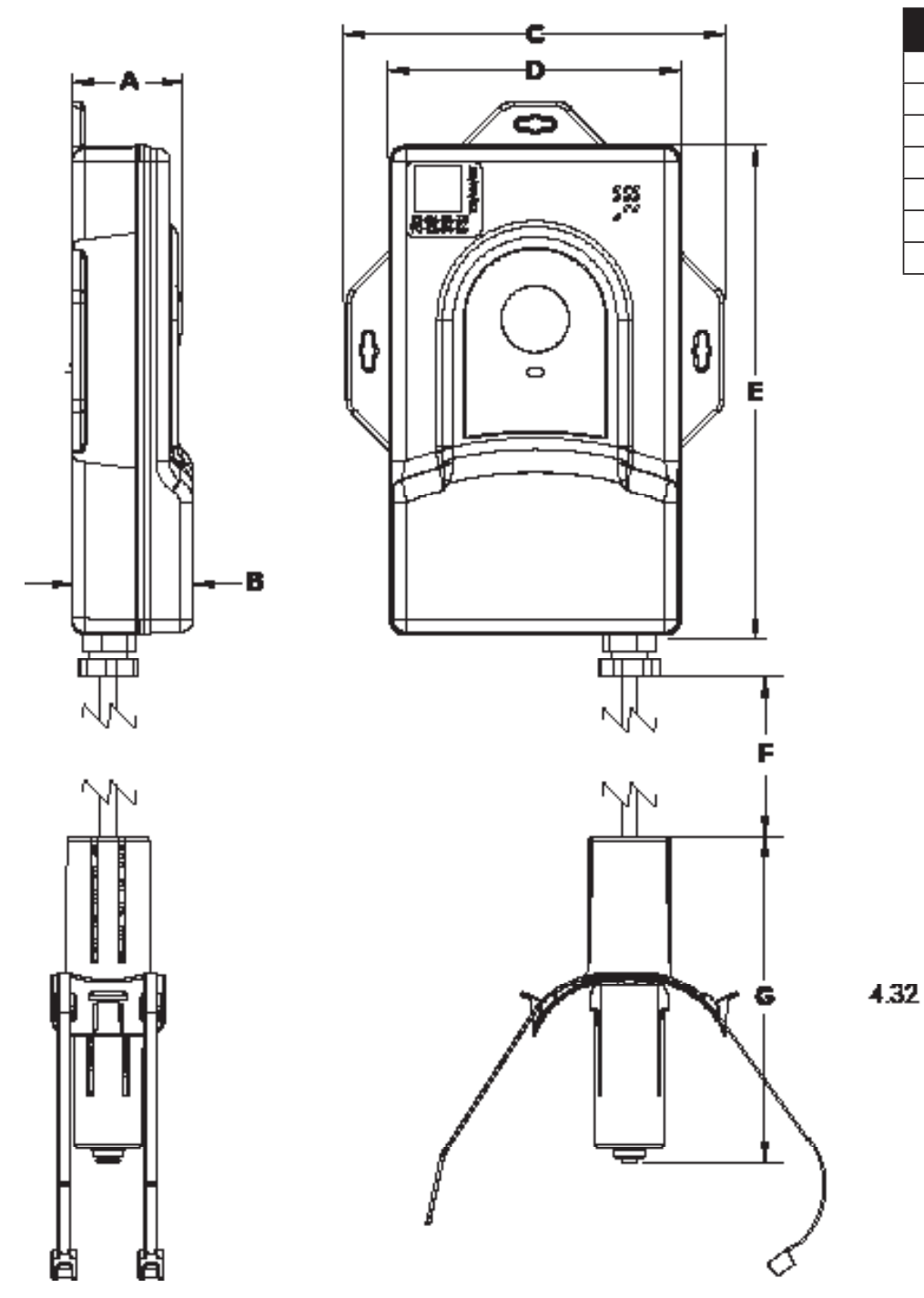

| Measurement |                |  |  |  |  |
|-------------|----------------|--|--|--|--|
| Α           | 1-7/16″        |  |  |  |  |
| В           | 1-5/8″         |  |  |  |  |
| С           | 5″             |  |  |  |  |
| D           | 3-7/8″         |  |  |  |  |
| E           | 6-1/2″         |  |  |  |  |
| F           | 33" ± 1/2"     |  |  |  |  |
| G           | 4-5/16" ± 1/2" |  |  |  |  |

#### EVOSTL

#### **Installation Training Checklist**

#### **Install Gateway**

- **1.** Open the Box and Find a location to plug in the Gateway
- 2. Unpack, assemble, and plug Gateway to 120VAC Supply

#### Setup Custom on Evolution App

- **3.** Creates and Configure Customer Property
- 4. Creates Customer account and send Email Invitation
- 5. Customer Logs into water.symmons.com
- 6. Download the Evolution App for iOS or Android and Sign-In
- 7. Scan Gateway QR Code and Complete App Steps

#### **Install Temperature Sensor**

- 8. Plug a Temperature Probe into a Sensor Module and Turn ON
- 9. Install Temperature Sensor
- **10.** Scan Temperature Sensor Module and Complete App Steps

#### Install Pipe Clamp-On Flow Sensor

- **11.** Plug Clamp-on Keyence Sensor Probe into Sensor Module and plug power supply into a 120VAC outlet
- 12. Install Clamp-on Flow Sensor onto pipe
- **13.** Scan Sensor Module and Complete App Steps

#### **Configure System**

- 14. Setup Other Users
- 15. Configure Alerts
- **16.** Set Meeting for System follow-up (1-2 weeks from Training)

#### EVOSTL

#### Install - Gateway

#### 1. Location

Find a central location for the Gateway. Location should be a secure area not enclosed in metal. Recommended locations include:

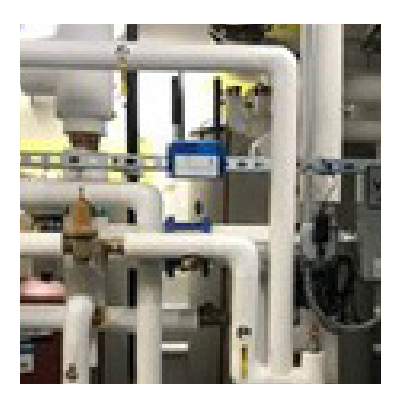

**Mechanical Room** 

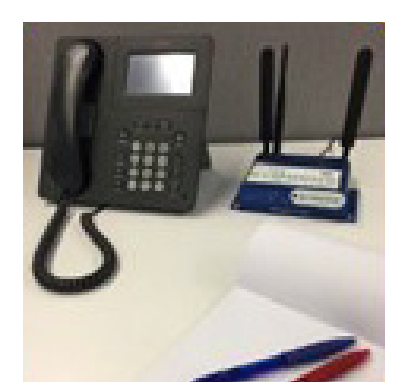

Admin. Office

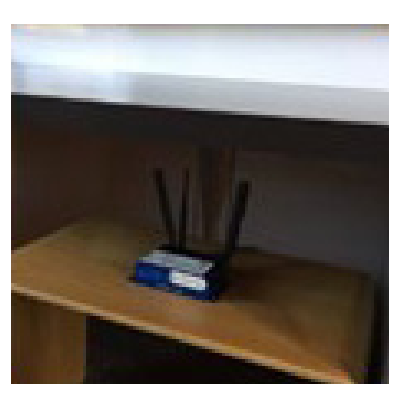

**Front Desk** 

#### **1. Connect Gateway Hardware**

A. Locate Gateway, Power
 Adapter, (1x) Thin Antenna,
 (2x) Wide Antennas

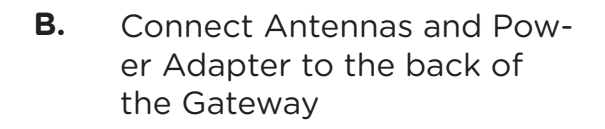

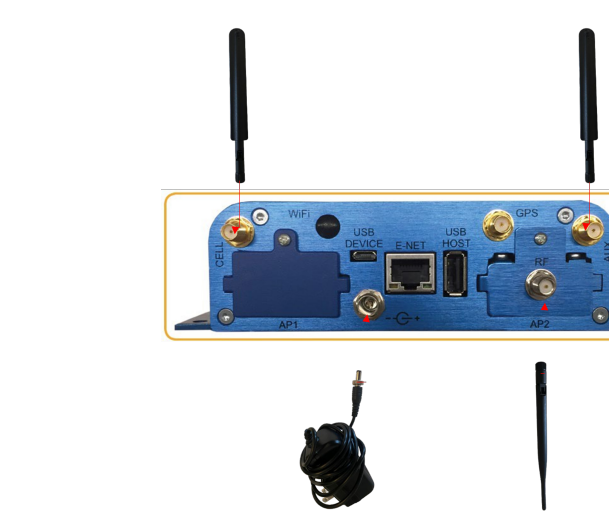

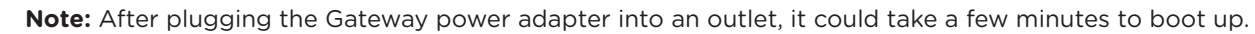

#### EVOSTL

#### **Customer App Setup**

- **1.** Create and Configure Customer Property
- 2. Create Customer account & send Email Invitation
- **3.** Customer Logs into water.symmons.com
- 4. Download the Evolution App for iOS or Android and Sign-In

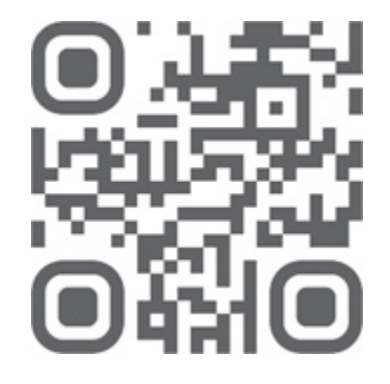

Scan the Provided QR Code with your Smartphone or camera to download the evolution App.

5. Scan Gateway QR Code and Complete In-app Steps

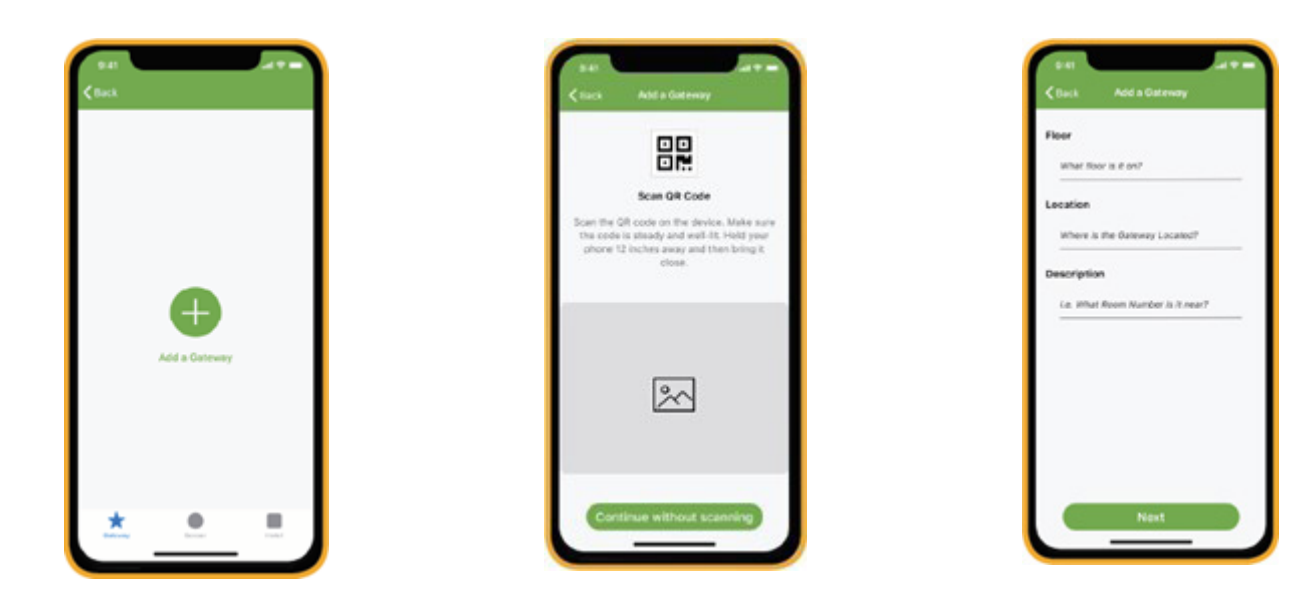

EVOSTL

#### Installation - Temperature Sensor

#### 1. Turn on Sensor

- A. Turn Module ON by pressing and holding the button for five (5) seconds
- B. Hold until light flashes

#### 3. Install Temperature Sensor - Insulated Pipe

A. Locate where Sensor will be placed along 1 foot of insulated pipe. Confirm there is 6 inches of insulation on either side of the location.

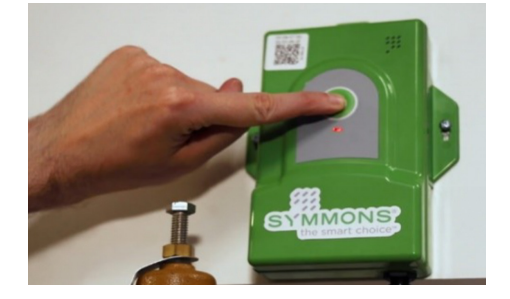

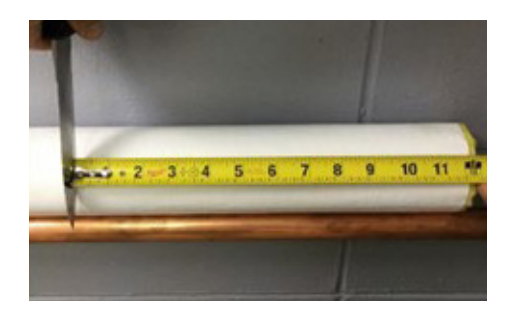

**B** Using the provided coring device, core a hole into the insulation. Remove coring device and discard insulation.

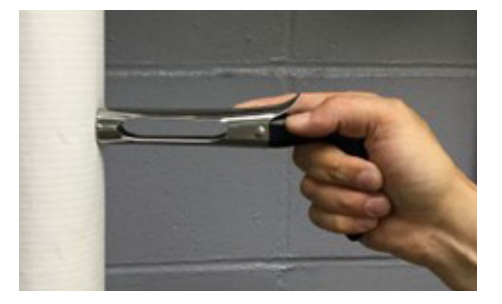

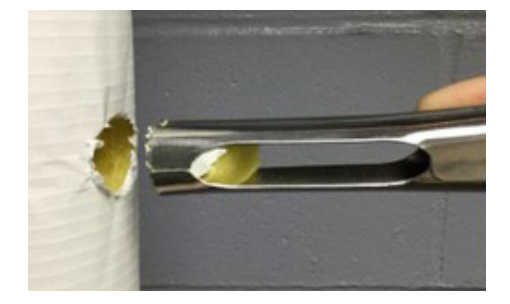

**C.** Inspect newly cored hole for excess insulation. Verify ALL insulation has been removed and bare pipe is visible.

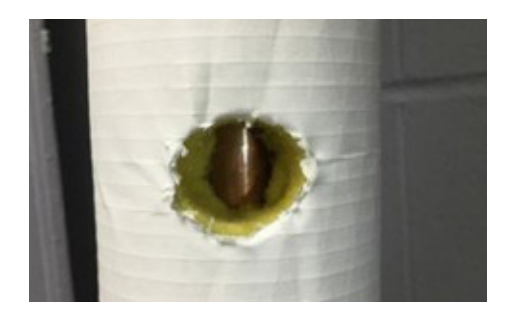

#### EVOSTL

#### Installation - Temperature Sensor (Cont'd)

**D** Locate Thermal Paste. Apply a drop of Thermal Paste the size of a sunflower seed to Sensor. DO NOT allow Thermal Paste to exceed the perimeter of Sensor.

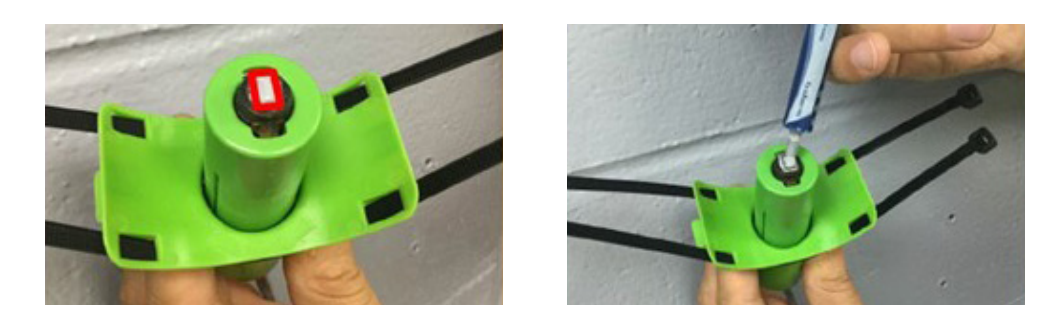

**E** Place sensor against desired location. Verify Sensor Enclosure is aligned perpendicular to the pipe and tighten Zip Ties.

**NOTE:** During any installation, press and hold the device button for 5 seconds to turn on. After a few seconds, the device should respond with 4 green beeps. Refer to the back of the device for more information.

#### 2A. Install Temperature Sensor - Insulated Pipe

**A.** Apply thermal paste and use the provided Insulation Ring to fit to pipe.

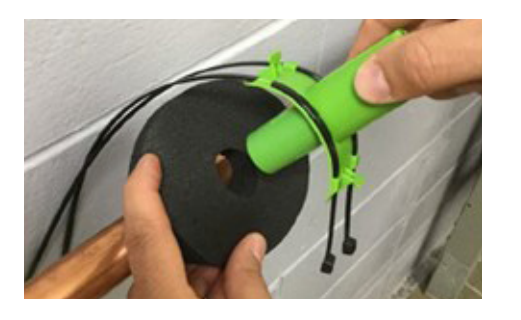

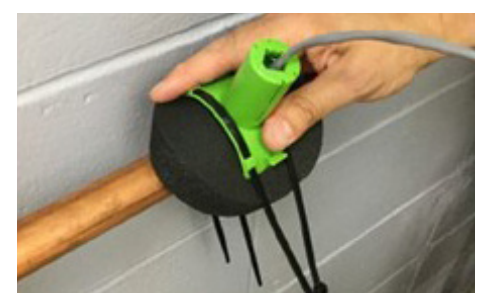

B. Verify sensor is perpendicular to pipe and tighten Zip Ties.

EVOSTL

#### Installation - Temperature Sensor App

#### 3. Setup Sensor in App

A. Scan module QR code.

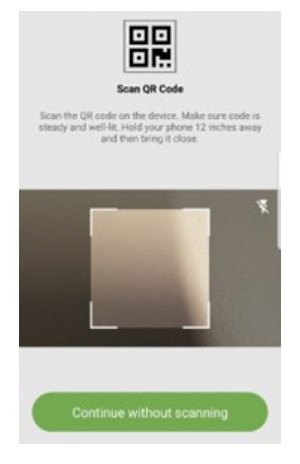

#### B. Follow In-App Steps

| 2.33 CHIBGA 4.5 CU158                          | 2.33 CHIDDA 4.3 1/15/8     | 2.33 CHIDSA 4.3 1158        | 2.34 C H 1 2 2 4 K 3 - 2 1% F          | 2.34 C H 1 B B A K 2 1 J 158      |
|------------------------------------------------|----------------------------|-----------------------------|----------------------------------------|-----------------------------------|
| < Add a Sensor                                 | K Add a Sensor Next        | K Add a Sensor Next         | K Add a Sensor Next                    | < Add a Sensor Next               |
| Verify the device information below            | Sensor Type :              | Sensor Type :               | Sensor Type :                          | Sensor Type :                     |
| matches on the device.                         | Temperature                | Temperature                 | Temperature                            | Temperature                       |
| Device ID 00.0b-57-00.00-5d-8c-27              | Leak                       | Leak                        | Attachment Type :                      | Attachment Type :                 |
| Manufacturer Date 2019-05-20                   |                            |                             | Riser                                  | Main                              |
| Signal Strength                                |                            |                             | (Purely (PURIO                         | (NAMA Survey)                     |
| Battery                                        |                            |                             | Suppy (UHW)                            | Univ Supply                       |
| Temperature                                    |                            |                             | (Return (DHWR)                         | DHW Return                        |
| Last Updated                                   |                            |                             | Main                                   | DCW                               |
|                                                |                            |                             | Mechanical Room                        | Riser                             |
| Continue                                       |                            |                             | Utilities                              | (Mechanical Room )                |
| III O <                                        | III O <                    | III O (                     | III O K                                | III D K                           |
|                                                |                            |                             |                                        |                                   |
| 234 47 10 1 10 10 10 10 10 10 10 10 10 10 10 1 | 234 4 H 1 B B A X 3 1/ 158 | 234 9 14 2 2 4 1 5 2 4 15 8 | 234 C H 1 B B A K 3 " // 1%8           | 2.35 4 14 1 19 4 4 3 7 4 15 8     |
| Add a Sensor Next                              | < Add a Sensor Next        | < Add a Sensor              | < Add a Sensor                         | < Confirm Add Sensor              |
| Sensor Type :                                  | Sensor Type :              | Pipe Material               | Valve tag number                       | Device ID 00-0b-57-00-00-5d-8c-27 |
| Temperature                                    | Temperature                | Copper Brass CPVC None      | Enter valve tag number located on pipe | System Type Main                  |
| Attachment Type :                              | Attachment Type :          | Pipe Size                   | Floor                                  | System Type desc. DHW Supply      |
| Mechanical Room                                | Utilities                  | 1/2 3/4 1                   | Description:                           | Valve Tag #                       |
| TMV DCW Inlet                                  | Kitchen Supply             |                             | Le. What room number is it near?       | Floor                             |
|                                                |                            | 2-1/2 3 4                   | Pair                                   |                                   |
| TMV DHW Inlet                                  | Kitchen Return             | 5                           | Tap here to select a Pair >            | Description                       |
| (TMV DHW Outlet                                | Laundry Supply             |                             |                                        | Pair                              |
| Storage Tank Inlet                             | Laundry Return             |                             |                                        |                                   |
| Storage Tank Outlet                            | (Pool Air                  | Next                        | Next                                   | Done                              |
| III O <                                        | III O <                    | III O K                     | III O K                                | III 0 <                           |

Symmons Industries, Inc. • 31 Brooks Drive • Braintree, MA 02184 • Phone: (800) 796-6667 • Fax: (800) 961-9621 Copyright © 2022 Symmons Industries, Inc. • symmons.com • gethelp@symmons.com • ZV-3699 REV 0 • 121422

#### EVOSTL

#### Installation - Temperature Sensor App (Cont'd)

**D.** Complete In-App Steps with picture of location of installed module and surrounding area of the sensor .

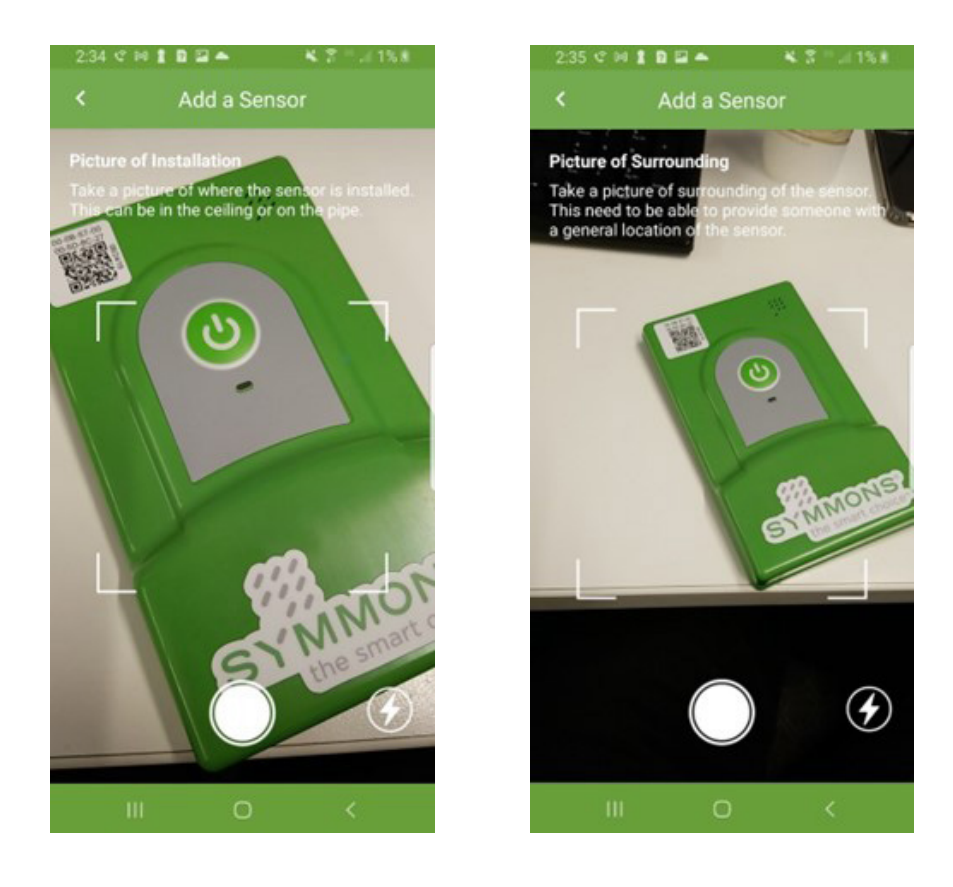